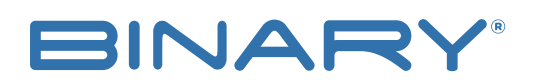

B-900-MoIP SYSTEM C4 SETUP Rev:181211-0925

# **C4 CONTROLLER SETUP**

#### CONTACTING TECH SUPPORT

Phone: 866.838.5052 704.909.5229

Email: TechSupport@SnapAV.com

# HOW TO DISCOVER

- 1. Load the current version of Composer.
- 2. After Composer is loaded, browse to the Discover tab on the upper right-hand side of the screen.

NOTE: Auto-discovered devices appear in this section using SDDP protocol.

|                                                                                                    | Devices<br>discovered via |              |                   |                  | - 🗆 X               |
|----------------------------------------------------------------------------------------------------|---------------------------|--------------|-------------------|------------------|---------------------|
| Properties                                                                                                    | SDDP                      | Items        |                   |                  |                     |
| Properties                                                                                                    |                           |              | Discove           | ared My Dr       | vers Search         |
| View External Documentation                                                                                                    | ^                         | Туре         | Manufacturer      | Model            | Address             |
| Product Info:                                                                                                    |                           | Receiver     | Pioneer           | SC-LX502         | SC-LX502-PIONEER SC |
|                                                                                                    | MolP                      | wattbox_wb70 | WattBox           | WB-700-IPV-12    | WB700IPV12-D46A910  |
| Controller Status: Online To edit the ZiaBee configuration, select the Project Name (New Project) ->                                                                                                    | Controller                | LIDevice     | Luma Surveillance | C4-TSWMC7-EG     | 58<br>000FFF1701R9  |
| Zigbee Server Configuration: Disabled Project Properties -> ZigBee Configuration tab.                                                                                                    |                           | Cable        | Luma Surveillance | LUM-510-DVR 16CH | 1E                  |
| Zinhee Server Status                                                                                                    |                           | A/V Switch   | SnapAV            | MoIP Controller  | 09                  |
|                                                                                                    | 1                         | Camera       | Luma Surveillance | Luma-PTZ         | PTZ_CAMERA-LUM-50   |
| Zap Configuration Type: Disabled                                                                                                    |                           |              |                   |                  |                     |
| Zap Status: Not Running                                                                                                    |                           |              |                   |                  |                     |
| For Video Connection:   Set Resolution     Video Resolutions:   1280x720p @ 59.94/60Hz     Current Resolution:   1280x720p @ 59.94/60Hz     UO Firmware Version:   03.26.15     Advanced Audio:   Custom Delay     Stereo Audio Out 1   0 © ms |                           |              |                   |                  |                     |
| Prioritize Coax Over HDMI                                                                                                    |                           |              |                   |                  |                     |

- 3. Double click the discovered device to add it to the project.
- 4. See the screenshot below for an example of how successfully added devices appear in the project.

| 😮 Composer 2.10.1 - (Local)                      |                                    |                           |                         |
|--------------------------------------------------|------------------------------------|---------------------------|-------------------------|
| File Driver Go Tools Help                        |                                    |                           |                         |
| System Design                                    | Properties                         |                           | Properties              |
| System                                           | Advanced Properties                |                           | Local IP                |
|                                                  | Properties Actions Documentation   | Lua                       | Address of the unit and |
| - Kew Project                                    | Status                             | 192.168.0.115 - Connected | connection              |
| Device label                                     | Controller Version                 | 1.0.1.9                   | status.                 |
| Main After being added to the                    | Receivers                          | 2                         |                         |
| Binary MoIP Controller Controller can be edited. | Transmitters                       | 2                         |                         |
| ▲ <u> </u>                                       | Enable Automatic CEC Power Control | OFF                       | ~                       |
| •                                                | DEBUG MODE                         | OFF                       | ~                       |

# MAKING THE CONNECTIONS

- 1. Bind the Tx and Rx to the source and display after the device has been added to the project.
- 2. Select Connections on the bottom left of the screen.
- 3. Bind the Tx first. Select Tx 1 and drag it to the HDMI Output Devices list at the bottom of the screen.

## See example:

| 🤇 Composer 2.10.1 - (Local)       |                                   |         |                     |        |                    |                                 |
|-----------------------------------|-----------------------------------|---------|---------------------|--------|--------------------|---------------------------------|
| File Driver Go Tools Help         |                                   |         |                     |        |                    |                                 |
| Connections                       | Control & Audio Video Connections |         |                     | Select | the source,        |                                 |
| Control/AV Network                | Binary MoIP Controller 2          |         |                     | and di | t HDML out         |                                 |
|                                   | Name                              | Туре    | Connection          | d      |                    |                                 |
| New Project                       | Audio/Video Inputs                |         |                     |        |                    |                                 |
| Home                              | 🐨 TX 1                            | Video   | HDMI                | Input  | XBOX One->HDMI Out |                                 |
| House                             | 🖶 TX 2                            | Video   | HDMI                | Input  | Laptop PC->AV Out  |                                 |
| 📥 🔁 Main                          | 🖶 TX 3                            | Video   | HDMI                | Input  |                    |                                 |
| 🖨 🍋 Master                        | 🗬 TX 4                            | Video   | HDMI                | Input  |                    |                                 |
|                                   | 🗬 TX 5                            | Video   | HDMI                | Input  |                    |                                 |
| - 🖉 Luma IP Camera                | 🖶 TX 6                            | Video   | HDMI                | Input  |                    |                                 |
| - BunBrite TV IR Veranda 43/55/74 | 🗬 TX 7                            | Video   | HDMI                | Input  |                    |                                 |
| XBOX One                          | 🖶 TX 8                            | Video   | HDMI                | Input  |                    |                                 |
| - Laptop PC                       | 🗬 TX 9                            | Video   | HDMI                | Input  |                    |                                 |
| Luma IP Camera P12                | TX 10                             | Video   | HDMI                | Input  |                    |                                 |
| Luma IP Camera 2                  | 🖶 TX 11                           | Video   | HDMI                | Input  |                    |                                 |
| Luma IP Camera Fisneye            | 🖶 TX 12                           | Video   | HDMI                | Input  |                    |                                 |
| Digital Media                     | 🖶 TX 13                           | Video   | HDMI                | Input  |                    |                                 |
|                                   | 🗬 TX 14                           | Video   | HDMI                | Input  |                    |                                 |
| - My Music                        | 🗬 TX 15                           | Video   | HDMI                | Input  |                    |                                 |
| My Movies                         | 🗬 TX 16                           | Video   | HDMI                | Input  |                    |                                 |
| - 🖬 Stations                      | 🖶 TX 17                           | Video   | HDMI                | Input  |                    |                                 |
| - Si Channels                     | 🖶 TX 18                           | Video   | HDMI                | Input  |                    |                                 |
| Binary MoIP Controller 2          | TX 19                             | Video   | HDMI                | Input  |                    |                                 |
| Luma IP Camera 3                  | TX 20                             | Video   | HDMI                | Input  |                    |                                 |
| 🗄 🜍 HouseLogix Test               | TX 21                             | Video   | HDMI                | Input  |                    |                                 |
| - Advanced Lighting               | TX 22                             | Video   | HDMI                | Input  |                    |                                 |
|                                   | TX 23                             | Video   | HDMI                | Input  |                    |                                 |
|                                   | <b>TX 24</b>                      | Video   | HDMI                | Input  |                    |                                 |
|                                   | <b>TX 25</b>                      | Video   | HDMI                | Input  |                    |                                 |
|                                   | <b>TX 26</b>                      | Video   | HDMI                | Input  |                    |                                 |
|                                   | <b>TX 27</b>                      | Video   | HDMI                | Input  |                    |                                 |
|                                   | <b>TX 28</b>                      | Video   | HDMI                | Input  | Bind the           | Ixto                            |
|                                   | <b>TX 29</b>                      | Video   | HDMI                | Input  | the corr           | rect                            |
|                                   | TX 30                             | Video   | HDMI                | Input  | sourc              | e. 📐                            |
|                                   | TX 31                             | Video   | HDMI                | Input  |                    |                                 |
|                                   | <b>TX 32</b>                      | Video   | HDMI                | Input  |                    |                                 |
|                                   | HDMI Output Devices               |         | LISUL               |        |                    | -                               |
|                                   | Device                            |         | Name                |        | Location           | Connections                     |
|                                   |                                   |         |                     |        | Master             | Pinane MalP Controller 2 - TV 1 |
|                                   | Home Controller HC000             |         | HDMI (Audio (Aideo) |        | Master             | Binary Mole Controller 2->1X 1  |
|                                   | I anton PC                        |         |                     |        | Master             | Binary MoIP Controller 2-STX 2  |
| System Design                     | HouseLogix PC and NVR             | Control | Output              |        | HouseLogix Test    | binary moni Controlled 2-21X 2  |
| Connections                       |                                   |         |                     |        |                    |                                 |

## 4. Bind the Rx next.

## See example:

| File Driver Go Tools Help |              |                                   |         |                  |                    | Select the correct          |                                |  |
|---------------------------|--------------|-----------------------------------|---------|------------------|--------------------|-----------------------------|--------------------------------|--|
| Connections               |              | Control & Audio Video Connections |         |                  | Rx, and drag it to |                             |                                |  |
| Control/AV                | Network      | Binary MoIP Controller 2          |         |                  | the correct        |                             |                                |  |
|                           | ~ ~ ~ 6 9    | Name                              | Туре    | Connection       | Input/Outp         | uispiay input               |                                |  |
| New Project               |              | • 🍗 TX 48                         | Audio   | STEREO           | Input              |                             | <b>.</b>                       |  |
| Home                      |              | Audio/Video Outputs               |         |                  |                    |                             |                                |  |
| House                     |              | RX 1                              | Video   | HDMI             | Output             | SunBriteTV IR Veranda 43/55 | 5/74->INPUT 6 - HDMI 1         |  |
| 🖻 📼 Main                  |              | 🗬 RX 2                            | Video   | HDMI             | Output             |                             |                                |  |
| 🖶 🎀 Master                |              | 🗬 RX 3                            | Video   | HDMI             | Output             |                             |                                |  |
| - G WB-700-IPV-12         |              | 🗬 RX 4                            | Video   | HDMI             | Output             |                             |                                |  |
| -/ Luma IP Camera         |              | 🗬 RX 5                            | Video   | HDMI             | Output             |                             |                                |  |
| - UR Vera                 | nda 43/55/74 | 🗬 RX 6                            | Video   | HDMI             | Output             |                             |                                |  |
| - XBOX One                |              | 🗬 RX 7                            | Video   | HDMI             | Output             |                             |                                |  |
| - Laptop PC               |              | 🐨 RX 8                            | Video   | HDMI             | Output             |                             |                                |  |
| -/Q Luma IP Camera P1     | ΓZ           | 🐨 RX 9                            | Video   | HDMI             | Output             |                             |                                |  |
| /Q Luma IP Camera 2       |              | 🖶 RX 10                           | Video   | HDMI             | Output             |                             |                                |  |
| -YQ Luma IP Camera Fis    | sheye        | 🐨 RX 11                           | Video   | HDMI             | Output             |                             |                                |  |
| Home Controller HC        | 800          | 🐨 RX 12                           | Video   | HDMI             | Output             |                             |                                |  |
| Digital Media             |              | 🐨 RX 13                           | Video   | HDMI             | Output             |                             |                                |  |
| Tuneln                    |              | 🐨 RX 14                           | Video   | HDMI             | Output             |                             |                                |  |
| My Music                  |              | 🗬 RX 15                           | Video   | HDMI             | Output             |                             |                                |  |
| My Movies                 |              | 🗬 RX 16                           | Video   | HDMI             | Output             |                             |                                |  |
| Stations                  |              | BX 17                             | Video   | HDMI             | Output             |                             |                                |  |
| Channels                  |              | BX 18                             | Video   | HDMI             | Output             |                             |                                |  |
| Binary MolP Control       | lier 2       | BX 19                             | Video   | HDMI             | Output             |                             |                                |  |
| Heusel asix Test          |              | BX 20                             | Video   | HDMI             | Output             |                             |                                |  |
| HouseLogix Test           |              | BX 21                             | Video   | HDMI             | Output             |                             |                                |  |
| Advanced Lighting         |              | BX 22                             | Video   | HDMI             | Output             |                             |                                |  |
|                           |              | BX 22                             | Video   | HDMI             | Output             |                             |                                |  |
|                           |              | E RY 24                           | Video   | ПОМІ             | Output             |                             |                                |  |
|                           |              | PX 25                             | Video   | LDMI             | Output             |                             |                                |  |
|                           |              | PX 25                             | Video   | HDMI             | Output             |                             |                                |  |
|                           |              | <b>DX 27</b>                      | Video   | LDMI             | Output             |                             |                                |  |
|                           |              |                                   | Video   |                  | Output             |                             |                                |  |
|                           |              | <b>T</b> DX 20                    | Video   | HDMI             | Output             |                             |                                |  |
|                           |              | - RX 29                           | Video   | HDMI             | Output             | Bind the Rx to the          |                                |  |
|                           |              | WRX 30                            | Video   | HDMI             | Output             | correct display             |                                |  |
|                           |              | <b>RX 31</b>                      | Video   | HDMI             | Output             | input                       |                                |  |
|                           |              | HDMI Input Devices                |         |                  |                    |                             |                                |  |
|                           |              | Device                            |         | Name             |                    | Location                    | Copyrations                    |  |
|                           |              | XBOX One                          |         | HMDI In          |                    | Master                      |                                |  |
|                           |              | SunBrite TV IR Veranda 4          | 3/55/74 | INPUT 6 - HDMI 1 |                    | Master                      | Binary MoIP Controller 2->RX 1 |  |
|                           |              | SunBrite TV IR Veranda 4          | 3/55/74 | INPUT 8 - HDMI 3 |                    | Master                      |                                |  |
| System Design             |              | SunBrite TV IR Veranda 4          | 3/55/74 | INPUT 9 - HDMI 4 |                    | Master                      |                                |  |

#### **FINISHING UP**

1. Refresh the Composer and Navigators once all transmitters have been bound.

#### See example:

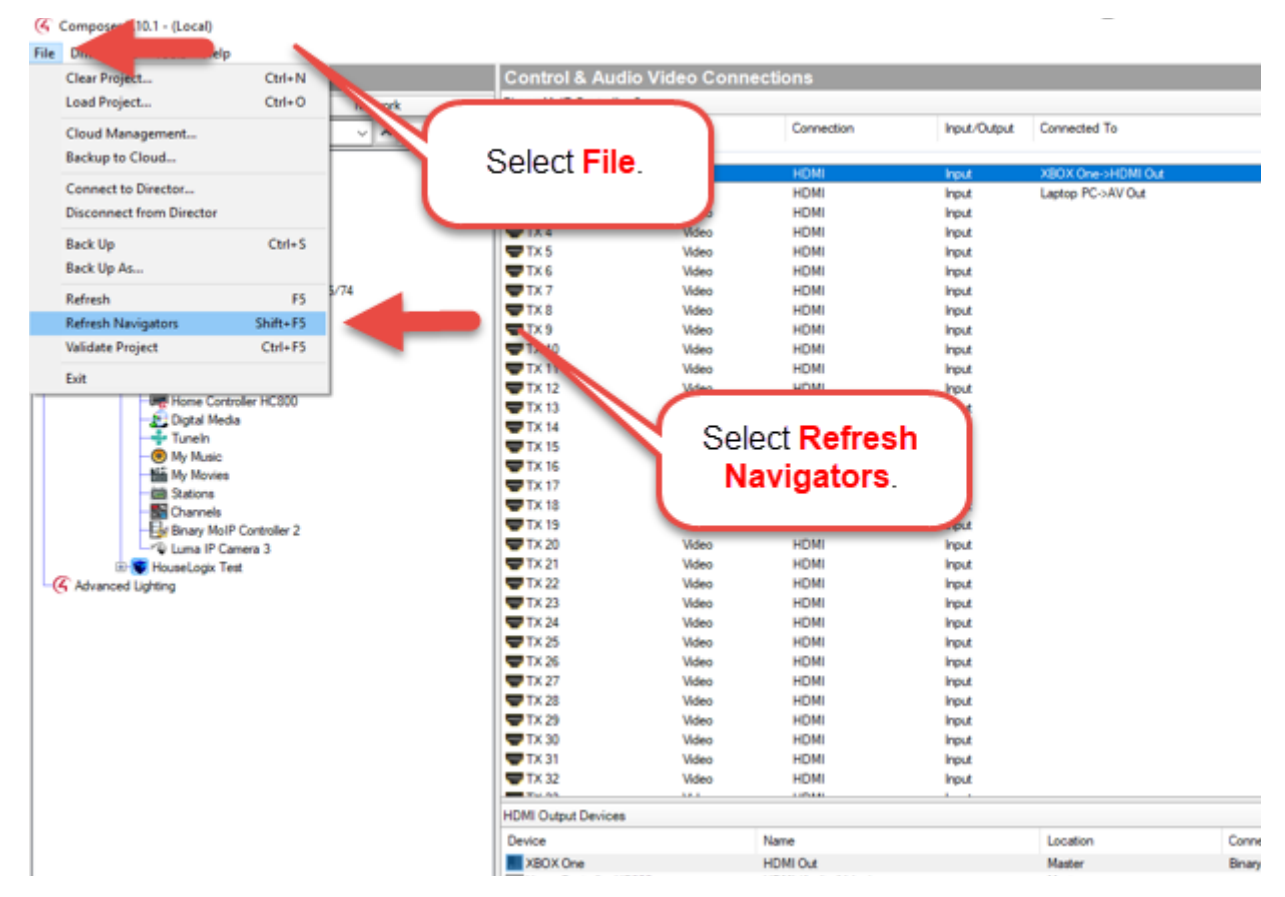